To reinitialize the MSMS No for Camino 108, follow the steps below:

1. Execute the "AIS class B Configuration Utility" and connect it to your class B transponders. Click continuously on the "MMSI" for at least 3 seconds

| Configuration               |          | Diagnosis |
|-----------------------------|----------|-----------|
| TATIC DATA TRANSCEIVER BAUD | RATE     |           |
| ALLSIGN                     |          |           |
|                             |          | (0~511m)  |
| MMSI                        | - 04 M K |           |
| hip Type 20 = Wig           |          |           |

2. A pop-up window will appear. Input the activation code **2367** in the red marked area and then press "Active".

| Register Lincese:                                                                    |                        |
|--------------------------------------------------------------------------------------|------------------------|
| Please contact distributor and provide yo<br>process activation code for MMSI change | our configured MMSI to |
| Please enter the activation code.                                                    | Active                 |

3. The MMSI No is reset and now you can configure the new MMSI No. After entering the new MMSI, click on "Config Device" to save the new setting.